| 文書/録音ツール        | 15-2 |
|-----------------|------|
| 文書/録音ツールについて    | 15-2 |
| スマートリンク辞書       | 15-3 |
| 単語を辞書で調べる       | 15-3 |
| 検索              | 15-5 |
| 文字列を検索する        | 15-5 |
| ドキュメントビューア      | 15-6 |
| パソコン用のファイルを閲覧する | 15-6 |
| メモ帳             | 15-7 |
| 文字を登録する         | 15-7 |
| ちょこっとメモ         | 15-8 |
| ちょこっとメモを利用する    | 15-8 |
| アスキーアート         | 15-9 |
| アスキーアートを利用する    | 15-9 |

| ボイスレコーダー        | 15-10 |
|-----------------|-------|
| 音声を録音/再生する      | 15-10 |
| バーコード読み取り       | 15-11 |
| バーコードを読み取る      | 15-11 |
| QRコード作成         | 15-12 |
| データからQRコードを作成する | 15-12 |
| 名刺読み取り          | 15-13 |
| 名刺を読み取る         | 15-13 |
| 文字読み取り          | 15-14 |
| 文字を読み取る         | 15-14 |
| 便利な機能           | 15-15 |
| こんなときは          | 15-21 |
|                 |       |

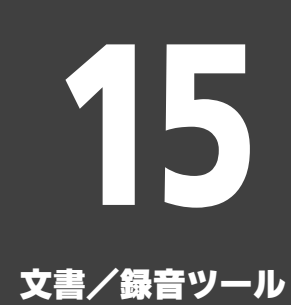

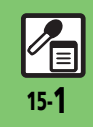

文書/録音ツール

### 文書/録音ツールについて

次の便利なツールを利用して、情報の閲覧・記録・読み取りができます。

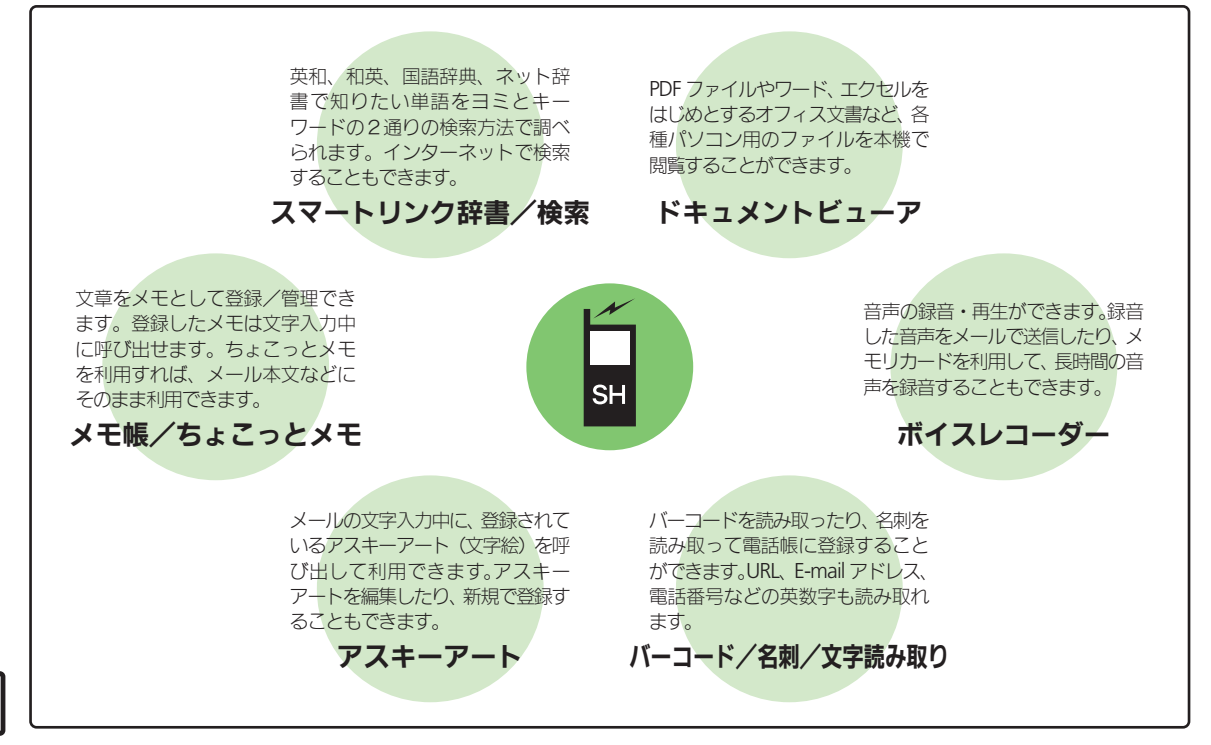

### スマートリンク辞書

# 単語を辞書で調べる

本機では次の辞書が利用できます。

| ウィギペディア(Wikipedia)、明<br>鏡国語辞典MX.net、ジーニアス<br>英和辞典MX.net、ジーニアス和<br>英辞典MX.net、イミダス百科、<br>日本大百科全書(ニッポニカ)、デ<br>ジタル大辞泉、プログレッシブ英<br>和中辞典、プログレッシブ和英中<br>辞典、Hot Pepper Pocketsなど |
|----------------------------------------------------------------------------------------------------|

※ ネット辞書とは、 ネットワークに接続して 利用する辞書です。利用には情報料がかか るものがありますので、内容を十分に確認 しながら、画面の指示に従って操作してく ださい。

使いこなしチェック!

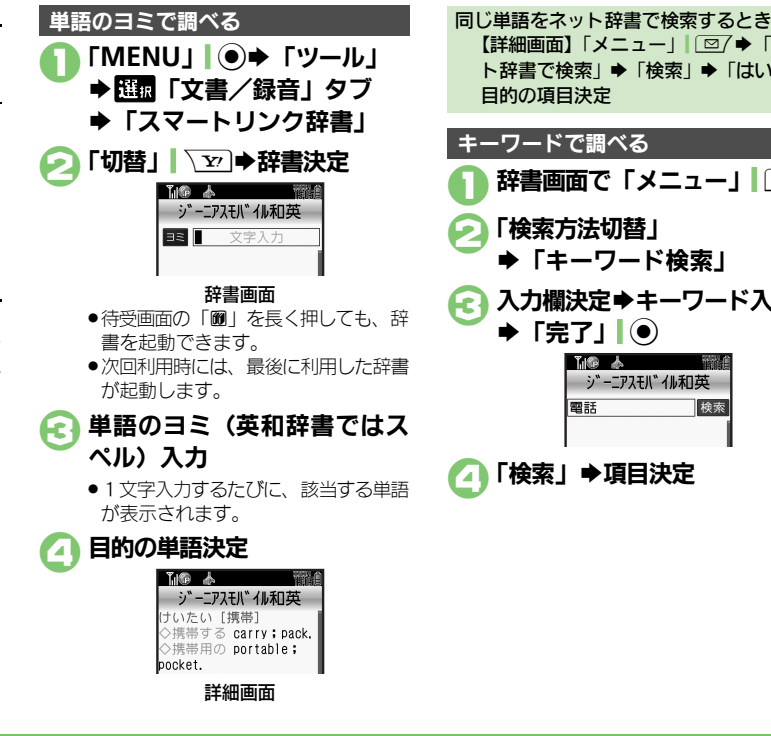

【詳細画面】「メニュー」 □ □ / ● 「ネッ ト辞書で検索 | ◆ 「検索 | ◆ 「はい | ◆ 目的の項目決定 キーワードで調べる 辞書画面で「メニュー」 「検索方法切替」 ◆「キーワード検索」 入力欄決定⇒キーワード入力 ▶ [完了] ● 下廊 太 ジーニアスモバイル和英 電話 検索 【□】「検索| ●項目決定

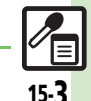

文書/

/録音ツ

Ň

◎便利 ●辞書の詳細を確認したい●文字サイズを変更したい●見出し語をコピーしたい(©了 P.15-15)

#### スマートリンク辞書

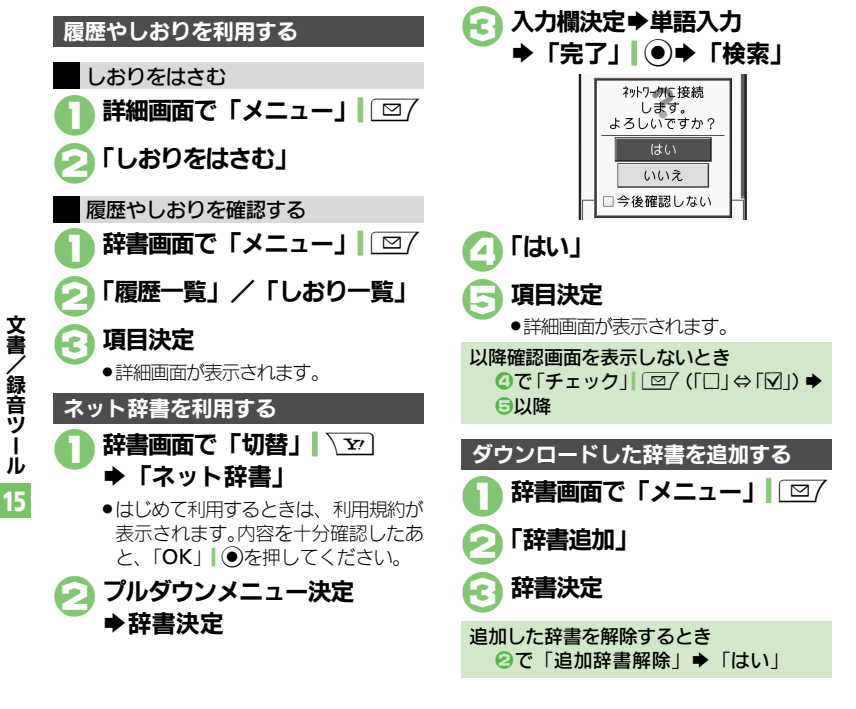

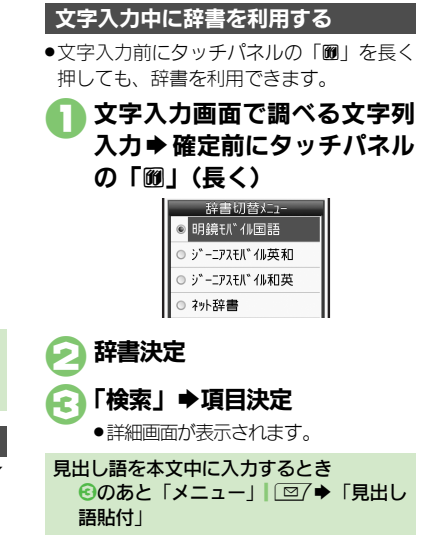

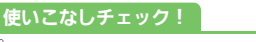

沙硬剤●コピーした文字列で検索したい●履歴やしおりを削除したい●辞書リストを更新したい(ピアP.15-15)

文書/

/録音ツール

15

# 文字列を検索する

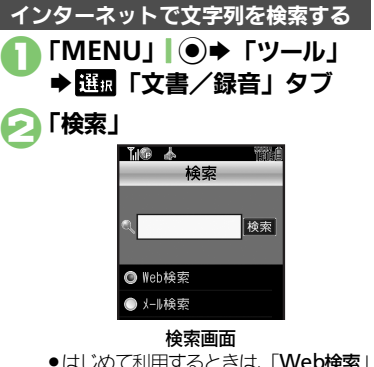

- ●はじめて利用するときは、「Web検索」
   に設定されています。
- € 入力欄決定⇒検索文字列入力 ⇒「完了」●

#### 👍 「検索」

検索が始まり、検索結果が表示されます。

PCサイトブラウザで検索するとき 【検索画面】「メニュー」」 □ ( ) ◆「ブラ ウザ種別変更」 ◆「PCサイトブラウザ」

| 送受信メールの文字列を検索する                                                                  |
|----------------------------------------------------------------------------------|
| 🚺 検索画面で「メール検索」                                                                   |
| <ul> <li>○ 入力欄決定⇒検索文字列入力     <li>⇒「完了」●     <li>○</li> </li></li></ul>           |
| €「検索」●検索対象決定                                                                     |
| 受信メール/送信メールどちらかだけを検<br>索するとき<br>【検索画面】「メニュー」 □ □ / ● 「メー<br>ル検索対象変更」 ◆ 「受信メール」 / |

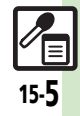

# ドキュメントビューア

# パソコン用のファイルを閲覧する

次の形式のファイルを表示することができ ます。

PDFデータ(.pdf)

Microsoft<sup>®</sup> Excel<sup>®</sup> (.xls)

Microsoft<sup>®</sup> Word (.doc)

#### Microsoft<sup>®</sup> PowerPoint<sup>®</sup> (.ppt)

- ファイルによっては、正しく表示されない ことがあります。
- ファイルをダウンロードして閲覧すること もできます。
- パソコンからファイルを保存するときは、 メモリカードの該当するフォルダに保存してください。(ビア.12-5)

「MENU」●●「ツール」 ● 1110
「文書/録音」タブ
「ドキュメントビューア」

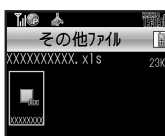

# 

| ファイル問覧中の握作 |
|------------|
|------------|

| 全体を表示              | 「全体」                                |
|--------------------|-------------------------------------|
| スクロール              | ۲                                   |
| 左上を表示              | 1 *                                 |
| 画面全体表示⇔<br>通常表示    |                                     |
| 右上を表示              | U str                               |
| 縮小して表示             |                                     |
| 連続縮小               | 「長く」/<br>「「」」<br>「長く」)              |
| 中央を表示              | <b>5</b> <sup>3</sup> <sub>30</sub> |
| 拡大して表示             |                                     |
| 連続拡大               | □≝○(長く)                             |
| 左下を表示              | 7 <sup>#</sup>                      |
| 指定ページを表示           | *≥<br>™                             |
| 右下を表示              | S week                              |
| ヘルプを表示             | <del>ا</del> گ <sup>ر</sup> خ       |
| 1ページ進む             | [⊞] <b>  #</b> ,₀                   |
| 1ページ戻る             |                                     |
| 画面幅で表示             | ÷                                   |
| 90 <sup>°</sup> 回転 | 「縦横」  \                             |

タッチパネルをドラッグして表示位置を変更することもできます。

#### 画面の一部を縮小/拡大するとき ファイル閲覧中に画面をタップ / ふ四 (長く)→縮小/拡大する箇所選択→「メ ニュー」 (□)→「画面縮小」/「画面 拡大」

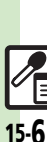

文書

/録音ツ

ן ג

文書/

/録音ツ

Ň

# 文字を登録する

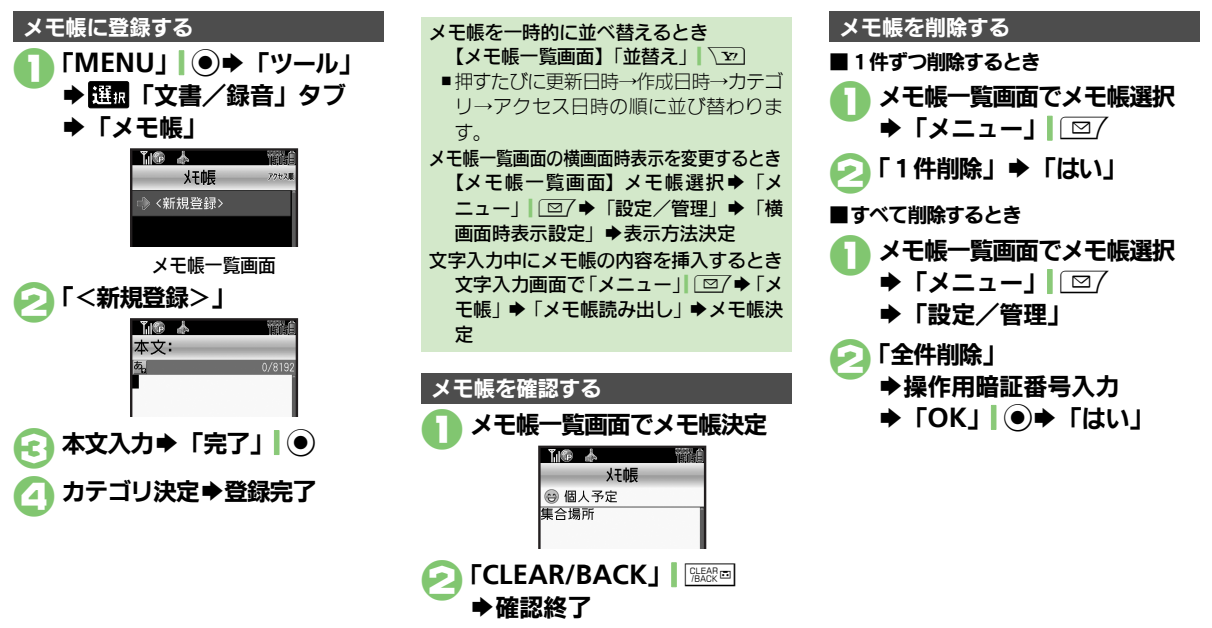

#### 使いこなしチェック!

◎便利●メモ帳を編集したい●すべてのメモ帳内から文字列を検索したい●メモ帳をメール本文に挿入したい●メモ帳をメールに添付したい●テキストファイルを作成したい●テキストファイルを読み込みたい●メモリを確認したい●メモ帳の詳細情報を確認したい(ピア P.15-15~ P.15-16)

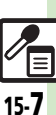

### ちょこっとメモ

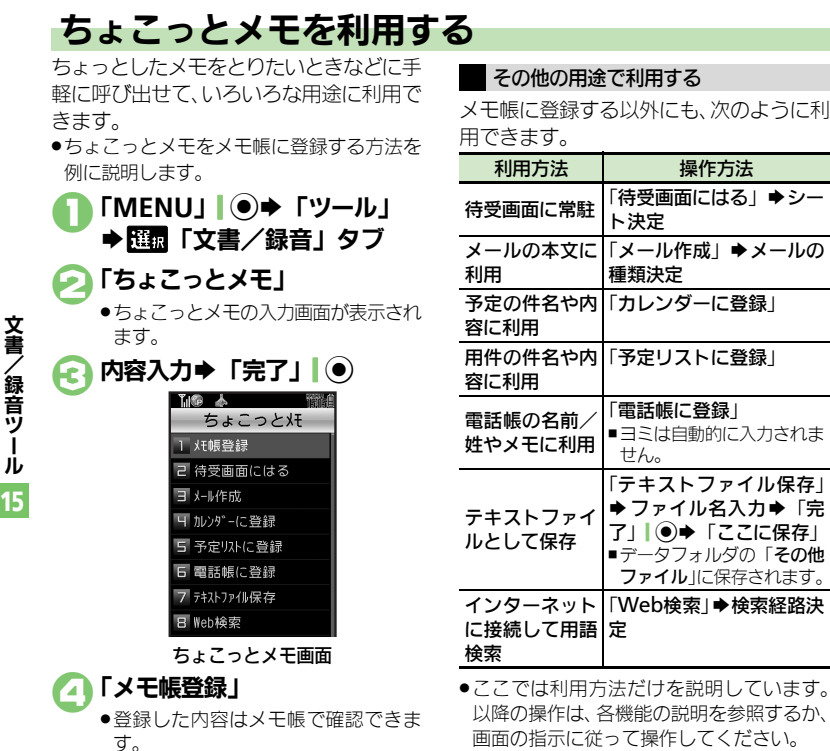

<sup>15-8</sup> 

アスキーアート

### アスキーアートを利用する

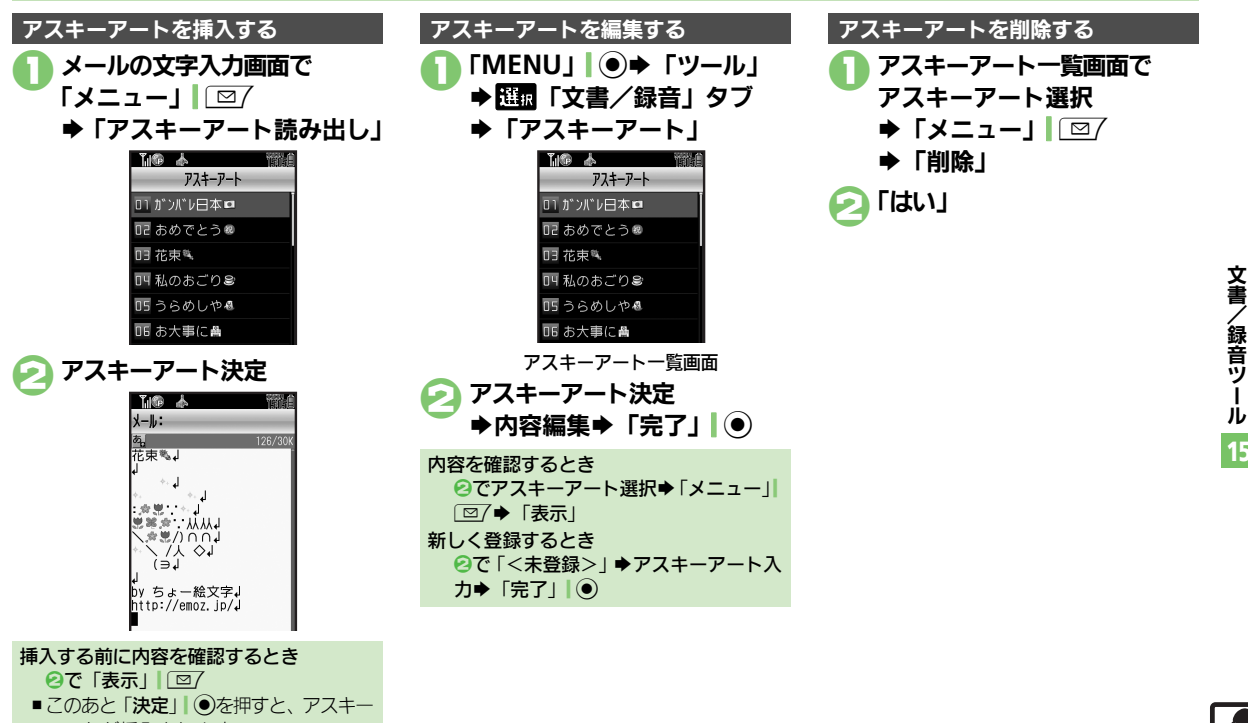

アートが挿入されます。

# ボイスレコーダー

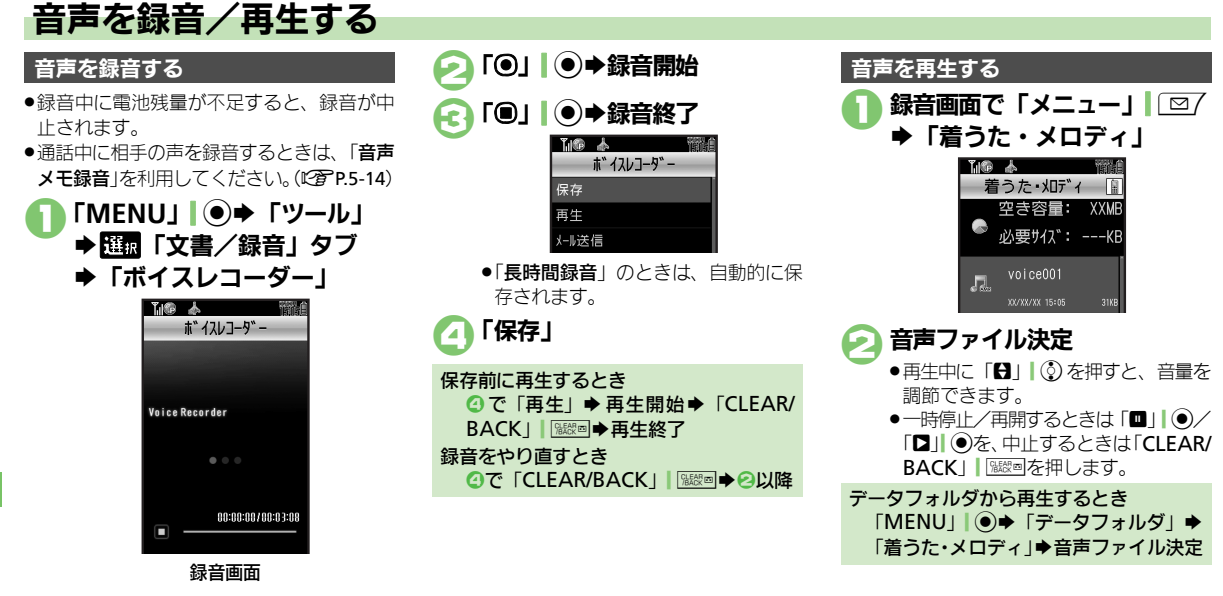

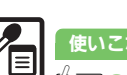

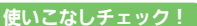

●便利●長時間録音したい●音声をメールに添付したい●録音した音声の保存先を変更したい(CFP.15-16)

**文書/録音ツール** 15

### バーコードを読み取る

JANコード(1次元コード)とQRコード (2次元コード)が読み取れます。

- バーコードによっては、読み取り時に会員 証ファイルやパスワードの入力が必要なこ とがあります。
- バーコードによっては、読み取れないこと があります。

 「MENU」 ● 「ツール」
 ● 選択「文書/録音」タブ
 ● 「バーコード/名刺読取」
 ▲ 「パーコード/名刺読取 パーコード/名刺読取 パーコード/名刺読取 パーコード/名刺読取 パーコード/名刺読取 パーコード/名刺読取 がきまた。

バーコード/名刺読取画面

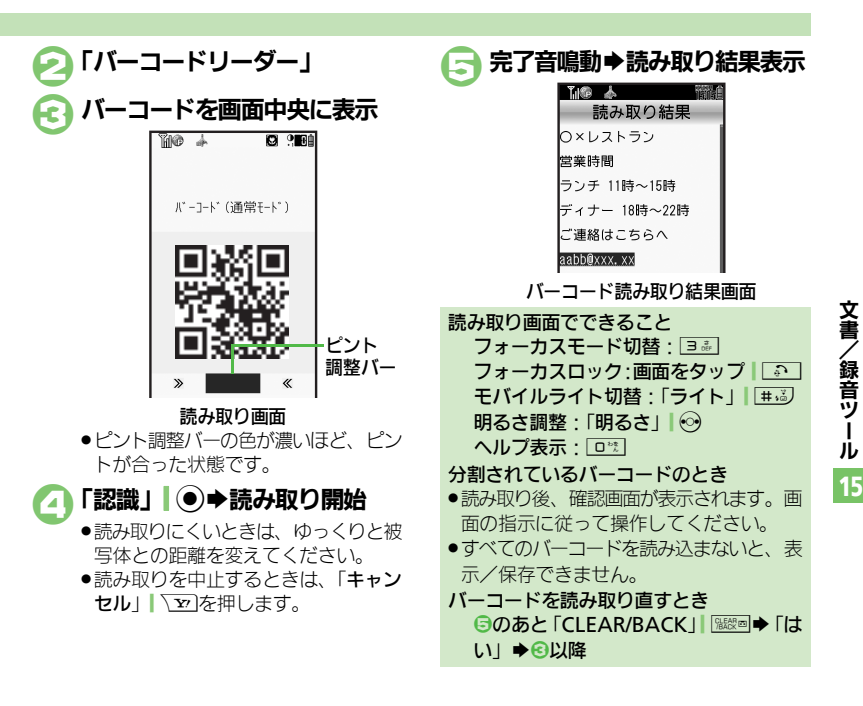

#### 使いこなしチェック!

◎使剤●文字入力中にバーコードを読み取りたい●バーコードを連続して読み取りたい●データフォルダ内のバーコードを読み取りたい●読み取り結果を登録したい●メモ帳に登録したい●メールアドレスなどを電話帳に登録したい●登録した読み取りデータを確認したい●読み取り結果を利用したい●画像を壁紙に利用したい●画像やメロディをデータフォルダに保存したい ほか(ご)P.15-16~P.15-18)

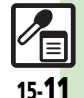

### ORコード作成

15-**12** 

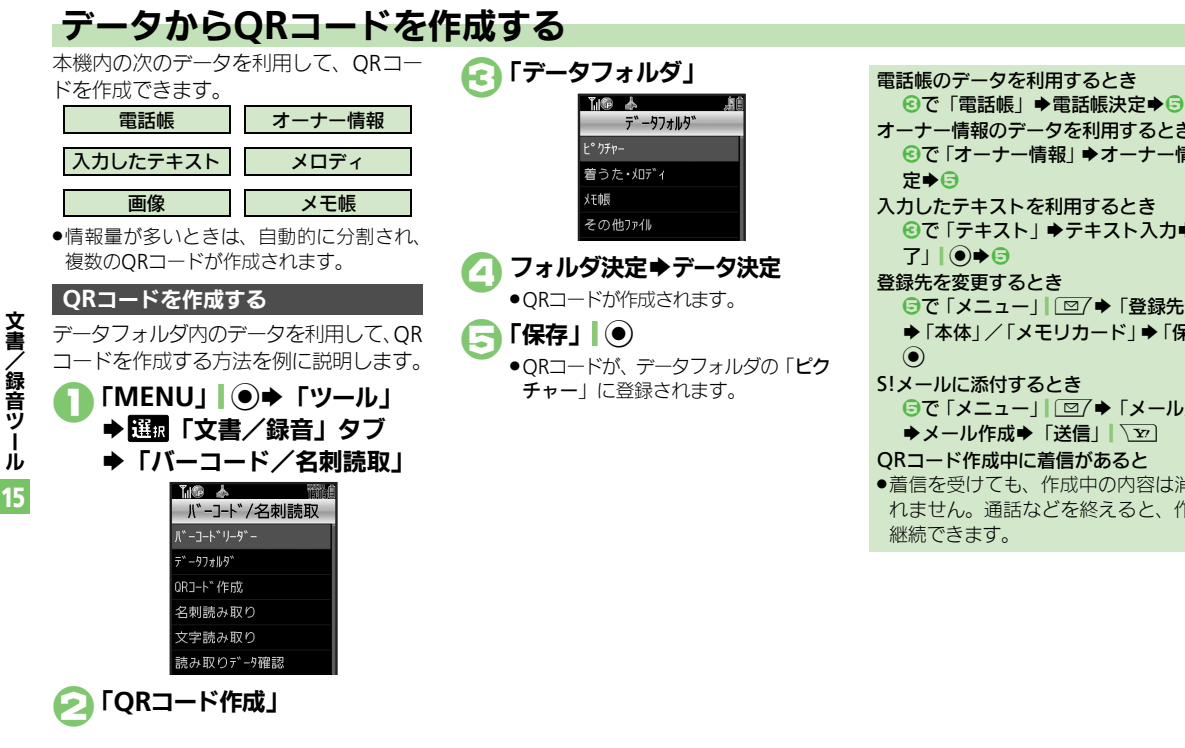

オーナー情報のデータを利用するとき ⓒで「オーナー情報」●オーナー情報決 入力したテキストを利用するとき ⑥で「テキスト」⇒テキスト入力⇒「完」 710€5 登録先を変更するとき ⑤で「メニュー」| □/◆「登録先変更」 ◆「本体」/「メモリカード」◆「保存」 S!メールに添付するとき ⑤で「メニュー」| □ 7 ◆ 「メール添付」 ◆メール作成◆「送信」、
ア ORコード作成中に着信があると ●着信を受けても、作成中の内容は消去さ れません。通話などを終えると、作成を

#### 名刺読み取り

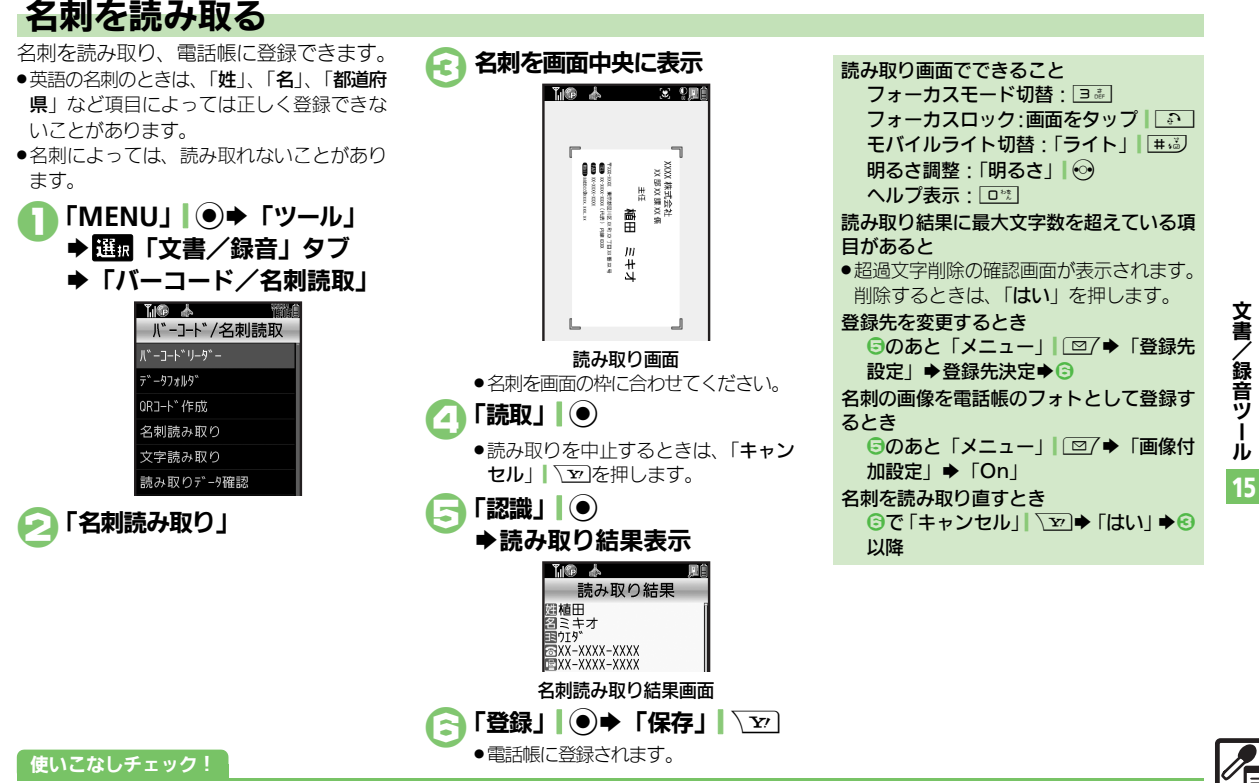

◎便利 ●メモ帳に登録したい●読み取り結果をメール本文に貼付したい●文字列をコピーしたい(CPP.15-18)

### 文字読み取り

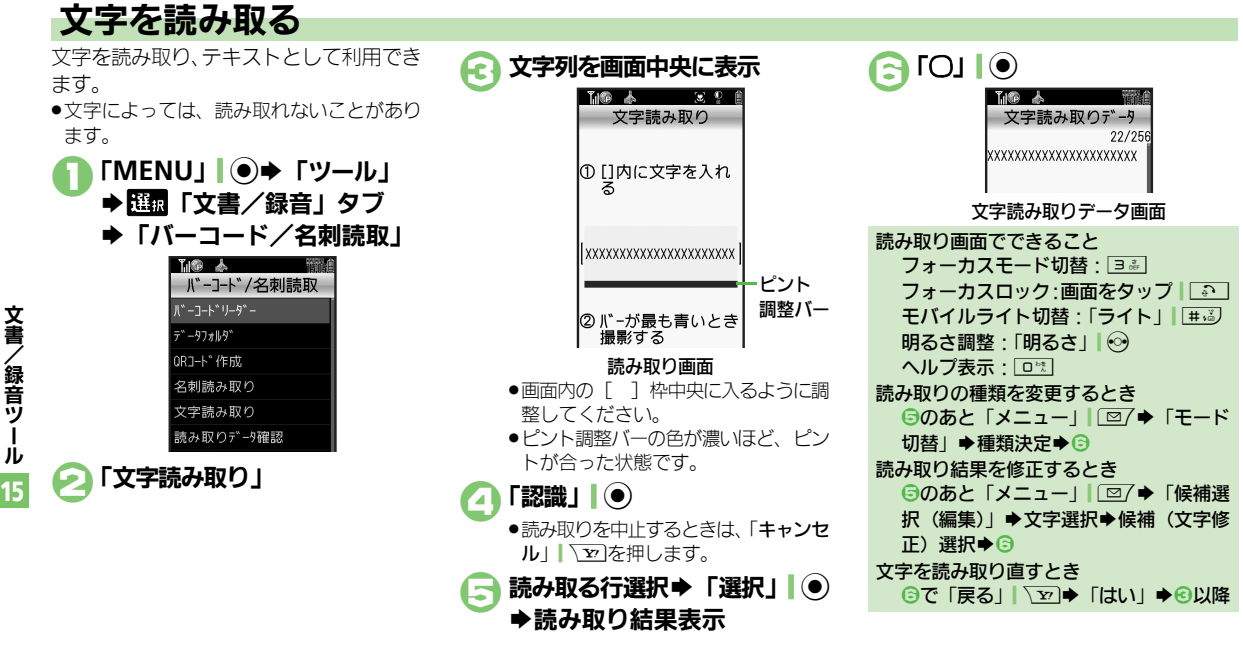

#### 使いこなしチェック!

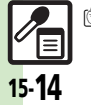

●使刊 ●文字入力中に文字を読み取りたい●文字を連続/追加して読み取りたい●読み取り結果を登録したい●メールアドレスなどを電話帳に登録したい ●メモ帳に登録したい●登録した読み取りデータを確認したい●読み取り結果を利用したい●読み取り結果をメール本文に貼付したい●各種文字列 をコピーしたい(ど了P.15-19~P.15-20)

| スマートリンク辞書 |
|-----------|
|-----------|

| 辞書の詳細を確認した<br>い<br>[辞書について]           | 「MENU」   ● ◆ 「ツール」 ◆ 1005 「文書 / 録音」<br>タブ ◆ 「スマートリンク辞書」 ◆ 「メニュー」  <br>◎ / ◆ 「辞書について」                    | メモ帳を編集したい<br>[本文編集/カテゴリ変更]         | 【共通孫作】「MENU」●●「ツール」●11点「文書/録音」タブ●「メモ帳」●メモ帳選択●「メニュー」」□□7●下記の操作                                              |
|---------------------------------------|----------------------------------------------------------------------------------------------------|------------------------------------|----------------------------------------------------------------------------------------------------|
| 文字サイズを変更した<br>い<br>[文字サイズ設定]          | 「MENU」 ● 「ツール」 → 1000 「文書/録音」<br>タブ → 「スマートリンク辞書」 → 「メニュー」  <br>「図7 → 「文字サイズ設定」 → 文字サイズ決定               |                                    | 本文を変更する<br>「本文編集」⇒内容修正⇒「完了」  ●                                                                             |
| 見出し語をコピーした                            | 「MENU」●→「ツール」→ 翌頭「文書/録音」                                                                                |                                    | ガデゴリを変更する<br>「カテゴリ変更」⇒カテゴリ決定                                                                               |
| い<br>【見出し語コピー】                        | タブ、「スマートリンク辞書」、「切替」  〜 □<br>辞書決定、単語のヨミ入力、目的の単語決定<br>「メニュー」  @7 、「見出し語コピー」                               | すべてのメモ帳内から<br>文字列を検索したい<br>[文字列検索] | 「MENU」  ● ◆「ツール」 ◆ 日間「文書/録音」<br>タブ →「メモ帳」 → メモ帳選択 ◆「メニュー」 <br>□ ② / ◆「文字列検索」 → 文字列入力 → 「完了」  ●             |
| コピーした文字列で検<br>索したい<br>[コピーした文字で検索]    | 文字列をコピーしたあと「劒」(長く) ⇒「メ<br>ニュー」  □ 2 / ⇒「コピーした文字で検索」 ⇒<br>「検索」 → 目的の単語決定                                 | メモ帳をメール本文に<br>挿入したい<br>【メール本文に挿入】  | 「MENU」 ●● 「ツール」 ● 匹雪 「文書/録音」<br>タブ ● 「メモ帳」 ● メモ帳選択 ● 「メニュー」  <br>「 ② 7 ● 「送信」 ● 「メール本文に挿入」 ● 「S!           |
| 履歴やしおりを削除し<br>たい<br><b>[履歴/しおり削除]</b> | <ul> <li>         (共通操作)「MENU」●●「ツール」●型面「文書/録音」タブ●「スマートリンク辞書」●「メニュー」」□□「●「履歴一覧」/「しおり一覧」     </li> </ul> |                                    | メール」/「SMS」→メール作成→「送信」「シ<br>●文字数によっては、自動的にS!メール作成画面が表示<br>されます。                                             |
|                                       | <ul> <li>◆下記の操作</li> <li>1件削除する</li> <li>削除する履歴 / しおり選択 ◆「メニュー」 ○</li> <li>◆「削除」 ◆「はい」</li> </ul>       | メモ帳をメールに添付<br>したい<br>【メール添付】       | 「MENU」 ●● 「ツール」 ● 団 「文書 / 録音」<br>タブ ● 「メモ帳」 ● メモ帳選択 ● 「メニュー」  <br>□ / ● 「送信」 ● 「メール添付」 ● メール作成<br>● 「送信」 ▼ |
|                                       | 全件削除する<br>「メニュー」 │ <sup>(</sup> □ / ◆ 「全件削除」 ◆ 操作用暗証<br>番号入力 ◆ 「OK」   ● ◆ 「はい」                          | テキストファイルを作<br>成したい<br>[テキストファイル作成] | 「MENU」 ●● 「ツール」 ● 団 「文書/録音」<br>タブ ●「メモ帳」 ● メモ帳選択 ●「メニュー」  <br>□ ○ ● 「設定 / 管理」 ●「テキストファイル作                  |
| 辞書リストを更新した<br>い                       | 「MENU」 ● ◆「ツール」 ◆ 爾「文書/録音」<br>タブ → 「スマートリンク辞書」 → 「切替」 \ 文 →                                             |                                    | 成」 ◆ ファイル名人力 ◆ 「完了」   ④ ◆ 「ここに<br> 保存」<br>                                                                 |
| [辞書リスト更新]                             | 「ネット辞書」⇒「メニュー」  □ / ⇒「辞書リ<br>スト更新」⇒「はい」                                                                 | テキストファイルを読<br>み込みたい<br>「ファイル誌み3 み1 | 「MENU」 ● 「ツール」 ◆ 100 「文書 / 録音」<br>タブ → 「メモ帳」 → メモ帳選択 → 「メニュー」  <br>「図7 → 「設史 / 管理   → 「ファイル誌 103 7   →     |
|                                       |                                                                                                    |                                    | □□□/ デ 〒設定/ 官理」 テ 「 ファイル読み込み」 テ<br> ファイル決定                                                                 |

メモ帳

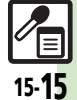

#### 便利な機能

| メモリを確認したい<br>[メモリ確認] タ                                                    | MENU」 ●●「ツール」 ● 1000「文書/録音」<br>タブ ●「メモ帳」 ● メモ帳選択 ●「メニュー」                                                                    | バーコード読み取                                   | り                                                                                                    |
|---------------------------------------------------------------------------|----------------------------------------------------------------------------------------------------|--------------------------------------------|----------------------------------------------------------------------------------------------------|
| メモ帳の詳細情報を確         「           認したい         5           【プロパティ】         [ | 図/ ◆「設定/管理」 ◆「メモリ確認」   MENU」 ● ◆「ツール」 ◆ 日本  マブ ◆「メモ帳」 ◆ メモ帳選択 ◆「メニュー」 ■   図/ ◆「プロパティ」                                       | 文字入力中にバーコー<br>ドを読み取りたい<br>[バーコード読み取り]      | (共通操作) 文字入力画面で「メニュー」 □ ○/ ⇒<br>「読み取り」 ⇒「バーコード読み取り」 ⇒ バー<br>コードを画面中央に表示 ⇒「認識」 ● ⇒ 下記の<br>操作                                 |
| ボイスレコーダー                                                                  |                                                                                                    |                                            | 読み取り結果をすべて利用する<br>「決定」  ④                                                                                                  |
| 長時間録音したい<br>【長時間録音】 ら                                                     | MENU」●●「ツール」● 歴史「文書/録音」<br>9ブ●「ボイスレコーダー」●「メニュー」」 図/<br>「録音時間」●「長時間録音」                                                       |                                            | 読み取り結果を一部利用する<br>「切取」  ◎/ ◆開始文字選択 → 「開始」  ● → 終<br>了文字選択 → 「終了」  ●                                                         |
| 音声をメールに添付し「<br>たい<br>[メール送信]                                              | 「WENU」● 「ソール」 ● 「 「 、 、 、 、 、 、 、 、 、 、 、 、 、 、 、 、 、                                                                       | バーコードを連続して<br>読み取りたい<br>[連続読み取り]           | 「MENU」 ●● 「ツール」 ● 団 「文書/録音」<br>タブ ● 「バーコード/名刺読取」 ●「バーコード<br>リーダー」 ●「メニュー」   □ 7 ● 「連続読み取<br>り」 ● 「On」                      |
| ●<br>録音した音声の保存先「<br>を変更したい<br>「伊存生歌会」                                     | <ul> <li>「メール添付」設定時に利用できます。</li> <li>「MENU」●</li> <li>「ツール」 + 100</li> <li>「文書/録音」</li> <li>「ボイスレコーダー」 → 「メニュー」」</li> </ul> | データフォルダ内の<br>バーコードを読み取り<br>たい<br>[データフォルダ] | 「MENU」 ●● 「ツール」 ● 団 「文書/録音」<br>タブ ● 「バーコード/名刺読取」 ●「データフォ<br>ルダ」 ● ファイル決定                                                   |
|                                                                           | ■「保存无設定」 ● 保存元次定<br>「メール添付」 設定時に利用できます。<br>「毎回確認」を選ぶと、保存のたびに保存先を選べ<br>ます。                                                   | 読み取り結果を登録し<br>たい<br>[読み取りデータ登録]            | 「MENU」●●「ツール」● 団「文書/録音」<br>タブ●「バーコード/名刺読取」●「バーコード<br>リーダー」●バーコードを画面中央に表示●「認<br>識」 ●●「メニュー」 □□/●「読み取りデー<br>夕音録」             |
|                                                                           |                                                                                                    | メモ帳に登録したい<br>【メモ帳に登録】                      | 「MENU」 ● 「ツール」 ● 団面「文書/録音」<br>タフ ● 「パーコード/名刺読取」 ● 「パーコード<br>リーダー」 ● パーコードを画面中央に表示 ● 「認<br>識」   ● ● 「メニュー」   □ 7 ● 「メモ帳に登録」 |

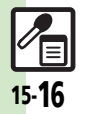

便利な機能

| メールアドレスなどを          | 「MENU」」●⇒「ツール」⇒選択「文書/録音」                                            | 画像を壁紙に利用した  | 「MENU」 ●◆「ツール」 → <sup>選択</sup> 「文書/録音」       |
|---------------------|---------------------------------------------------------------------|-------------|----------------------------------------------|
| 電話帳に登録したい           | タブ⇒「バーコード/名刺読取」⇒「バーコード                                              | い           | タブ⇒「バーコード/名刺読取」⇒「バーコード                       |
| [電話帳に登録]            | リーダー」⇒バーコードを画面中央に表示⇒「認                                              | [壁紙登録]      | リーダー」⇒バーコードを画面中央に表示⇒「認                       |
|                     | 識」 ● ◆電話番号/E-mailアドレス選択 ◆「メ                                         |             | 識」  ◉ ⇒ 画像選択 ⇒ 「メニュー」  ⊠/ ⇒ 「壁紙              |
|                     | ニュー」 □/→ 「電話帳に登録」 → 「新規登録」                                          |             | 登録」⇒「縦画面用」/「横画面用」⇒「決定」  ●                    |
|                     | ▶必要項目入力完了▶「保存」  \⊉]                                                 |             | <ul> <li>●表示位置選択画面が表示されたときは、画面の指示</li> </ul> |
|                     | ●「 <b>追加登録</b> 」を選ぶと、既存の電話帳に追加できます。                                 |             | に従って操作してください。                                |
|                     | ●読み取り結果に「MEMORY:」が含まれている                                            | 画像やメロディをデー  | 「MENU」  ●→「ツール」 → 🔠 「文書/録音」                  |
|                     | ときは、読み取りデータを決定すると、破線のアン                                             | タフォルダに保存した  | タブ⇒「バーコード/名刺読取」⇒「バーコード                       |
|                     | ダーライン部分がまとめて電話帳登録画面に入力さ                                             | い           | リーダー」⇒バーコードを画面中央に表示⇒「認                       |
|                     | れます。                                                                | [保存]        | 識」┃●⇒画像/メロディ選択⇒「メニュー」                        |
| 登録した読み取りデー          | 「MENU」 ● ◆「ツール」 ◆ 🔠 「文書/録音」                                         |             | [□] ◆ 「保存」                                   |
| タを確認したい             | タブ⇒「バーコード/名刺読取」⇒「読み取り                                               | 画像/メロディを表   | 「MENU    ● → 「ツール   → [5] 「文書/録音             |
| 「読み取りデータ確認」         | データ確認」      データ決定                                                   | 示/再生したい     | タブ 「バーコード/名刺読取」 * 「バーコード                     |
|                     | <ul> <li>●読み取りデータを選び   メニュー」  [□/を押すと、</li> </ul>                   | [表示/再生]     | リーダー↓→バーコードを画面中央に表示→「認                       |
|                     | ノァイル名の変更/詳細情報の確認/データの削                                              |             | 識」●●●画像/メロディ決定                               |
|                     | 味が行えます。<br>● ファイルに トゥアは 主子できかい ろとがちります                              | 画像を画面ピクチャー  | 「MEN!!!! ● ▶ 「ツール! ▶ [[]□ 「文書 / 録音           |
|                     | ・ファイルにようては、表示できないことかめります。                                           | に利用したい      | 「「「「」」」、「」、「」、「」、「」、「」、「」、「」、「」、「」、「」、「」     |
| 読み取り結果を利用し          | [ <u>共通操作</u> ]   MENU]   ● ◆   ツール] ◆ <u></u> <sup>[</sup> 1 和 ] 又 | [画面ピクチャー登録] | リーダー  ● バーコードを画面中央に表示● 「認                    |
|                     | 書/録音」タフ◆「バーコード/名刺読取」◆                                               |             |                                              |
| L电珀田与/ プトレス/ UNL利用」 | ハーコードリーター」 ●ハーコードを画面中央                                              |             | 面ピクチャー登録  ● 表示場面決定 ● 表示範囲                    |
|                     | に表示●「認識」●●ト記の操作                                                     |             |                                              |
|                     | 電話をかける                                                              |             | ●画像によっては、表示範囲の指定が必要ないことも                     |
|                     | 電話番号決定⇒「発信」↓●⇒「発信」                                                  |             | あります。                                        |
|                     | メールを送信する                                                            |             |                                              |
|                     | E-mailアドレス決定⇒メール作成⇒「送信」                                             |             |                                              |
|                     | Y                                                                   |             |                                              |
|                     | <ul> <li>●読み取り結果に「MAIL TO:」が含まれていると</li> </ul>                      |             |                                              |
|                     | きは、読み取りデータを決定すると、破線のアン                                              |             |                                              |
|                     | ダーライン部分がまとめてメール送信画面に入力さ                                             |             |                                              |
|                     | すしまり。                                                               |             |                                              |
|                     | インターネットに接続する                                                        |             |                                              |
|                     | URL決定                                                               |             |                                              |

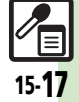

#### 便利な機能

| 読み取り結果をメール<br>本文に貼付したい    | [共通操作]「MENU」] ● → 「ツール」 → [1] 「文<br>書/録音」 タブ → 「バーコード/名刺読取」 →                                                                           | 名刺読み取り                               |                                                                                                    |
|---------------------------|----------------------------------------------------------------------------------------------------|--------------------------------------|----------------------------------------------------------------------------------------------------|
| [メール本文へ貼付]                | 「バーコードリーダー」→バーコードを画面中央<br>に表示→「認識」 ④→「メニュー」」 □ 「→「メー<br>ル本文へ貼付」→下記の操作<br>全文貼付する                                                         | メモ帳に登録したい<br>[メモ帳に登録]                | 「MENU」 ● 「ツール」 ● [15] 「文書/録音」<br>タフ → 「パーコード/名刺読取」 → 「名刺読み取<br>り」 ・名刺を画面中央に表示 → 「読取」 ● → 「認<br>識」 ● → 「メニュー」   ② / → 「メモ帳に登録」                                                   |
|                           | 「OK」 ( ● ◆ 「S! メール」 / 「SMS」 ◆ メール<br>作成 ◆ 「送信」   ~ 2<br>● 文字数によっては、自動的に S! メール作成画面が表示されます。                                              | 読み取り結果をメール<br>本文に貼付したい<br>[メール本文へ貼付] | (其通操作)「MENU」●◆「ツール」◆四面「文書/録音」タブ◆「バーコード/名刺読取」◆「名刺読み取り」◆名刺を画面中央に表示◆「読取」●◆「認識」●◆「メニュー」「□□/◆「メール本文へ貼付」◆下記の操作                                                                        |
|                           | 「切取」「□2/●開始文字選択●「開始」(●) 終<br>了文字選択●「終了」) ● 「S!メール」/「SMS」<br>・メール作成●「送信」 「 20<br>●文字数によっては、自動的に S!メール/作成画面が表<br>示されます。                   |                                      | <b>全文貼付する</b> 「OK」●● 「S!メール」/「SMS」●メール     作成●「送信」  <u>●</u> 文字数によっては、自動的に S! メール作成画面が表     示されます。                                                                              |
| 各種文字列をコピーし<br>たい<br>[コピー] | (共通操作)「MENU」(●)●「ツール」●[1]「文書/録音」ダブ●「バーコード/名刺読取」●<br>「バーコードリーダー」●バーコードを画面中央<br>に表示●「認識」)●●下記の操作<br>文字列をコピーする<br>「メニュー」(□)/●「コピー」●開始文字選択● |                                      | <ul> <li>一部貼付する</li> <li>「切取」  ○○ → 開始文字選択 → 「開始」  ○ → 終<br/>ア文字選択 → 「終了」  ○ → 「S!メール」 / 「SMS」<br/>→ メール作成 → 「送信」  \ ○</li> <li>・文字数によっては、自動的にS!メール作成画面が表<br/>示されます。</li> </ul> |
|                           | 「開始」 ● 終了文字選択 ◆「終了」 ● 電話番号などをコピーする 電話番号 / E-mail アドレス / URL選択 ◆「メニュー」 「 □ / ◆「電話番号コピー」 / 「アドレスコピー」 / 「URLコピー」                           | 文字列をコピーしたい<br>[コピー]                  | 「MENU」●●「ツール」● 100 「文書/録音」<br>タブ → 「パーコード/名刺読取」●「名刺読み<br>取り」◆名刺を画面中央に表示●「読取」●●<br>「認識」●●「メニュー」『○7 ●「コピー」●<br>開始文字選訳●「開始」』●● 終了文字選訳●<br>「終了」]●                                   |

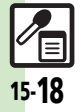

文書/録音ツール 15

| 文字入力中に文字を読<br>み取りたい<br>[文字読み取り]       文字入力画面で「メニュー」「@/~「読み取り」<br>ダを確認したい<br>[読み取りデータ確認]       ダブ・「パーコード/名刺読取」、「読み取り<br>データ確認]         文字を連続/追加して<br>読み取りたい<br>[読み取りたい]       「ツール」・胚面「文書/録音」<br>タブ・「パーコード/名刺読取」、「文字読み取<br>」       「パーコード/名刺読取」、「文字読み取<br>」         文字を連続/追加して<br>読み取りたい<br>[読み取りたい]       「パーコード/名刺読取」、「文字読み取<br>」         「読み取うたい<br>[読み取りたい]       「パーコード/名刺読取」、「文字読み取<br>」         「読み取うたい<br>」       「バーコード/名刺読取」、「文字読み取<br>」         「読み取うたい<br>」       「バーコード/名刺読取」、「文字読み取<br>」」         「読み取うたい<br>」       「パーコード/名刺読取」、「文字読み取<br>」」         「読み取うたい<br>」       「パーコード/名刺読取」、「文字読み取<br>」」         「読み取うたい<br>」       「パーコード/名刺読取」、「文字読み取<br>」」         「読み取る行選択 」       「ご」」         「読み取うたい<br>」       「読み取る行選択 」         「読み取うる行選択 」       「読み取り」/「追加読み         「認識」」       ● 読み取る行選択 」                                                                                                    |
|----------------------------------------------------------------------------------------------------|
| 文字入力画面で「メニュー」(□/~「読み取り)       シマ>入力画面で「メニュー」(□/~「読み取り)         み取りたい       「文字読み取り」       シ文字を画面中央に表示         [文字読み取り]       シマをあ画面中央に表示         [文字読み取り]       ○       読み取る行選択         「次字読み取り」       文字を画価中央に表示         「認識」)       ●       読み取る行選択         「ひ」)       ●         文字を連続/追加して<br>読み取りたい       「MENU」(●) 「ソール」 ◆匹面「文書/録音」<br>タブ *「パーコード/名刺読取」、「文字読み取<br>り」 * 文字列を画面中央に表示、「認識」(●) 「メ<br>ニュー」)       ●         「読み取り活動のの       「読み取り活動の       「読み取りたい         「読み取り」       「文字読み取り」       「「文字読み取り」         「読み取うたい       「MENU」(●) 「ゾーコード/名刺読取」、「文字読み取<br>り」 * 文字列を画面中央に表示、「認識」(●) 「メ<br>ニュー」)       「「「読み取り」/「追加読み<br>取り」()         「認識」(●) * 読み取る行選択 * 「選択」(●) * 「メ       「認識」(●) * 読み取る行選択 * 「選択」(●) *                                                                                                    |
| <ul> <li>み取りたい         <ul> <li>「文字読み取り」、文字を画面中央に表示、</li></ul></li></ul>                                                                                                    |
| 【文字読み取り】         「認識」●● 読み取る行選択●「選択」●●         ファイル名の変更/詳細情報の確認/データの削除が行えます。           「○」●         「○」●         アイル名の変更/詳細情報の確認/データの削除が行えます。           文字を連続/追加して<br>読み取りたい         「MENU」●●「ツール」● 匹面「文書/録音」<br>タブ→「バーコード/名刺読取」●「文字読み取<br>読み取る行選択●「選択」●●「メー」         ● ファイル名の変更/詳細情報の確認/データの削<br>除が行えます。           (読み取り)/         「MENU」●●「ワール」● 匹面「文字読み取<br>り」● 文字列を画面中央に表示●「認識」●●「メー」         ● ファイルロード/名刺読取」●           (読み取う)         「説わ取る行選択●「選択」●●「メー」           (読み取う)         「「「(パーコード/名刺読取」●<br>「文字読み取り」● 文字列を画面中央に表示●「認識」●● ● 読み取る行選択●「選択」●●                                                                                                    |
| マ字を連続/追加して<br>読み取りたい<br>追加読み取り       「MENU」」●       「ツール」 <ul> <li>(文字を連続/追加して<br/>あうず「バーコード/名刺読取」</li> <li>(文字を連続)</li> <li>(本)</li> <li>(本)</li> <li>(*)</li> <li>(*)</li></ul> |
| 文字を連続/追加して<br>読み取りたい       「MENU」」●●「ツール」● 距面「文書/録音」<br>タブ●「バーコード/名刺読取」」「文字読み取<br>り」●文字列を画面中央に表示●「認識」」●●<br>読み取る行選択●「選択」」●●「○」」●●「メ<br>ニュー」」□□?●「続き読み取り」/「追加読み       ● ファイルによっては、表示できないことがあります。         「読み取りたい       「加ENU」●●「ツール」● 距面「文字読み取<br>り」●文字列を画面中央に表示●「認識」●●<br>「ス」       ● ファイルによっては、表示できないことがあります。         「読み取りたい       「「ハーコード/名刺読取」●「文字読み取<br>り」●文字列を画面中央に表示●「認識」●●」「メ<br>ニュー」」□□?●「続き読み取り」/「追加読み       ● ファイルによっては、表示できないことがあります。                                                                                                    |
| 文学を連続/追加して       「MENU」●●「ツール」● 位 「又書/録音」         読み取りたい       ダブ 「バーコード/名刺読取」●「文字読み取り」         「読き読み取り/       シブ ●「バーコード/名刺読取」●「マール」● 位 「文字読み取り」         追加読み取り       ・ 文字列を画面中央に表示●「認識」●●「メニュー 」 (図)●「スニュー 」 (図)●「(」)」●●「スニュー 」 (図)●「(」)」●●「スニュー 」 (図)●「(」)」●●「(」)」●●                                                                                                    |
| 読み取りたい     「         「         「         「                                                                                                    |
| <b>追加読み取り</b><br>う) → 文字列を画面中央に表示 → 「認識」   ● →<br>追加読み取り]<br>読み取る行選択 → 「選択」   ● → 「メ<br>ニュー     □ → 「続き読み取り   / 「追加読み                                                                                                    |
| 追加読み取り」読み取る行選択⇒「選択」(●⇒「◇」(●⇒「メ<br>ニュー」) □ □ → 「続き読み取り」/「追加読み                                                                                                    |
| ニュー    □/→「続き読み取り」/「追加読み   『認識」 ● テ 読み取る行選択 テ 「選択」」 ● テ                                                                                                    |
|                                                                                                    |
| 取り」 し し し し し し し し し し し し し し し し し し し                                                                                                    |
| ●「続き読み取り」は末尾に、「追加読み取り」は次の <b>電話をかける</b>                                                                                                    |
| 行に追加されます。 電話番号決定 「発信」 「 う                                                                                                    |
| 読み取り結果を登録し「MENU」●●◆「ツール」◆理想「文書/録音」 メールを送信する                                                                                                    |
| たい タブ・「パーコード/名刺読取」・「文字読み取 E-mailアドレス決定・メール作成・「送信」                                                                                                    |
|                                                                                                    |
|                                                                                                    |
|                                                                                                    |
|                                                                                                    |
| メールアドレスなどを    MENU]   ● →   ツール] → 巨面   又書/録音]                                                                                                    |
| 電話帳に登録したい「タフー」バーコード/名刺読取」・「文字読み取                                                                                                    |
| 【電話帳に登録】り」→文字列を画面中央に表示→「認識」(●→                                                                                                    |
| このことの「「読み取る行選択⇒「選択」  ● → 「○」  ● → 電話                                                                                                    |
| 番号/E-mailアドレス選択 「メニュー」 □ □/                                                                                                    |
| ● 「電話帳に登録」 ● 「新規登録」 ● 必要項目                                                                                                    |
| 入力》「保存」「塗                                                                                                    |
| ●「 <b>追加登録</b> 」を選ぶと、既存の電話帳に追加できます。                                                                                                    |
| メモ帳に登録したい<br>「MENU」 ● 「ツール」 ◆ 四面「文書/録音」                                                                                                    |
| 【メモ帳に登録】タブ 「バーコード/名刺読取」 「文字読み取                                                                                                    |
| り → 文字列を画面中央に表示 → 「認識」   ④ →                                                                                                    |
| 読み取る行選択→「選択」●●「〇川●●「メ                                                                                                    |
| ニュー」 □ □ → 「メモ帳に登録」                                                                                                    |

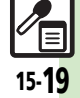

| 読み取り結果をメール<br>本文に貼付したい<br>【メール本文へ貼付】 | (共通操作)「MENU」●◆「ツール」◆U園「文書/録音」タブ◆「パーコード/名刺読取」◆<br>「文字読み取り」◆文字列を画面中央に表示◆「認識」●◆読み取る行選択◆「選択」●◆<br>「〇」●◆「メニュー」」○/◆「メール本文へ<br>貼付」◆下記の操作                                        |
|--------------------------------------|----------------------------------------------------------------------------------------------------|
|                                      | <b>全文貼付する</b><br>「OK」 ● ● 「S! メール」 / 「SMS」 ● メール<br>作成 ● 「送信」   <u>○</u> ○<br>● 文字数によっては、自動的にS! メール作成画面が表<br>示されます。                                                      |
|                                      | <ul> <li>一部貼付する</li> <li>「切取」」(□/ ◆開始文字選択 ◆「開始」) ● 終</li> <li>ア文字選択 ◆「終了」) ● ◆「S!メール」/「SMS」</li> <li>◆メール作成 ◆「送信」) ▼</li> <li>・文字数によっては、自動的にS!メール作成画面が表示されます。</li> </ul> |
| 各種文字列をコピーし<br>たい<br>[コピー]            | <u>     拱通操作</u> 「MENU」●◆「ツール」◆ ○ 「文書/録音」タブ◆「バーコード/名刺読取」◆ 「文字読み取り」◆文字列を画面中央に表示◆ 「認識」●◆読み取る行選択◆「選択」●◆ 「○」●◆下記の操作                                                          |
|                                      | 文字列をコピーする<br>「メニュー」  □ □ / ⇒「コピー」 ⇒ 開始文字選択<br>⇒ 「開始」  ● ⇒ 終了文字選択 ⇒ 「終了」  ●                                                                                               |
|                                      | 電話番号などをコピーする<br>電話番号/E-mailアドレス/URL選択◆「メ<br>ニュー」   □ □ / ● 「電話番号コピー」/「アドレ<br>スコピー」/「URLコピー」                                                                              |

15-20

文書/録音ツール 15

### こんなときは

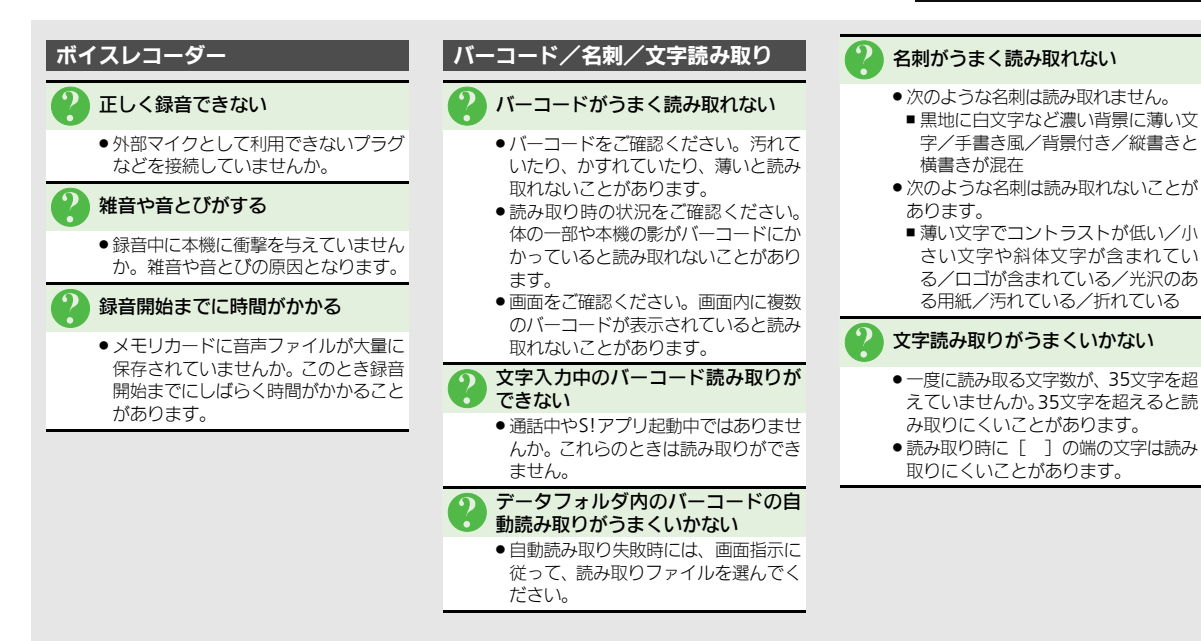

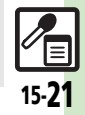

文書

/録音ツ

Ň

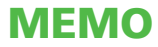